## Completing the Hazardous Waste Tank Closure Certification Element

You are <u>required</u> to complete the Hazardous Waste Tank Closure Certification section if you answered "YES" to reporting the closure/removal of hazardous waste tank on the Business Activities page.

1. Complete the Hazardous Waste Tank Closure Certification Form

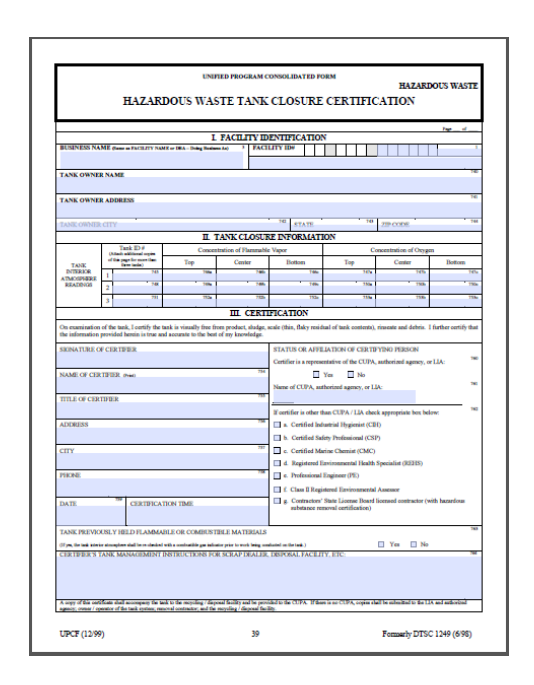

Instructions for filling out this form can be found here: <u>Instructions for</u> <u>Hazardous Waste Tank Certification Form</u>

2. When you are ready to upload your PDF document click "Start"

| Tiered Permitting                                   | DRAFT Nov. 21, 2014    | Submit 🗟 🖄     |
|-----------------------------------------------------|------------------------|----------------|
| Recyclable Materials Report                         | DRAFT Nov. 21, 2014    | Submit 🛤 🖪     |
| Remote Waste Consolidation Site Annual Notification | DRAFT Nov. 21, 2014    | Submit 🔯 🔯     |
| Hazardous Waste Tank Closure Certification          | No Previous Submittals | Not Applicable |
| Abound Detroloum Storngo Act                        |                        |                |

To upload your document

- a. Select **"Upload Document"** in the **"Document Options" box**
- b. Click "Browse" (or "Choose File") and select the desired file.

The Document Title is automatically entered.

c. Click "Save & Finish"

| CERS Business                                                                                                    | Home Submittals                                                                                                    | Facilities                                                                                                    | Compliance                                                                                                    | My Business                                                                                                    |
|----------------------------------------------------------------------------------------------------|----------------------------------------------------------------------------------------------------|----------------------------------------------------------------------------------------------------|----------------------------------------------------------------------------------------------------|----------------------------------------------------------------------------------------------------|
| Hazardous Waste Tank                                                                                                    | Closure Certificate: MATTS AUTO BOD)<br>» HazWaste Tank Closure: Hazardous Waste Tank Closure Certificate                                                                                                    | Y<br>e (Draft)                                                                                                    |                                                                                                    |                                                                                                    |
| (1) Instructions/Help                                                                                                    |                                                                                                    |                                                                                                    | -                                                                                                    | 8                                                                                                    |
| You must complete download, print, and cor<br>tank system (see below). Once the paper for<br>this page) as directed by your local regulato<br>To upload a document, select the Browse b<br>other document options shown on the left m<br>A Hazardous Waste Tank Closure Certificat<br>or a hazardous waste, 2) is identified as a h<br>hazardous waste facility permit, other than (<br>the definition of sorap metal in 22 CCR §88<br>requirements for tank systems. | mplete in the field the form <u>Hazardous Waste Tank Closure Certificate</u> (<br>rm is completed, scan it, and upload the document to this page. You m<br>r,<br>utton and then the file on your computer to upload, provide a document<br>ust be approved by your local regulator.<br>e must be prior to initiating any cleaning, outting, dismantling, or excavs<br>azardous waste, and 3) is destined to be disposed, reclaimed or closed i<br>permit by rule (PBR), or to tank systems regulated under a grant of inte<br>280.10 and is excluded from regulation pursuant to 22 CCR §86201.6(a) | prior to initiating any cle<br>nay be able to select oth<br>t title, and then select Si<br>ation of a tank system t<br>in place. This does not a<br>arim status, nor to a tank<br>h(3)(B). Refer to 22 CCF | aning, cutting, dismantil<br>er documentation option<br>ave & Finish to comple<br>hat 1) previously held a<br>pply to tank systems r<br>: system or any portion<br>& §67383.3 and 23 CCF | ing, or excavation of a<br>ns (on the left side of<br>ate the upload. Use of<br>a hazardous material<br>egulated under a<br>thereof, that meets<br>& §2672 for disposal |
| Document Options<br>Upload Document(s)<br>Public Internet URL                                                                                                    | Document Upload(s)                                                                                                    |                                                                                                    | <u>CERS Doc</u> u                                                                                                    | iment Upload Polio                                                                                                    |
| O Provided Elsewhere in CERS<br>O Provided to Regulator<br>O Stored at Facility<br>O Exempt                                                                                                    | Date Authored (Required)<br>12232013 III Hazardous Waste Tank (<br>Description/Comments (Optional)                                                                                                    | Closure Certificate                                                                                                    |                                                                                                    | Ļ                                                                                                    |
| inin                                                                                                    | IN Seve 8                                                                                                    | k Uplaad Again                                                                                                    | Save                                                                                                    | & Finish Cancel                                                                                                    |
| 110                                                                                                    |                                                                                                    |                                                                                                    |                                                                                                    |                                                                                                    |

If you are unable to upload your document, you may also fax or email it to us. Please refer to the Instructions for <u>Faxing Required Documents</u>